## NOTE: Installing .NET Framework 4.0

If you get an error message that says "This setup requires the .NET Framework version 4.0. Please install the .NET Framework and run this setup again...."

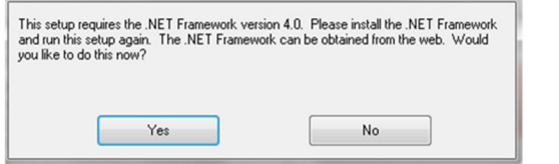

A full install of .NET 4.0 is available.

NET

Finish

Run "dotNetFx40 Full x86 x64.exe". Select "Finish" when completed. Return to Step 2.

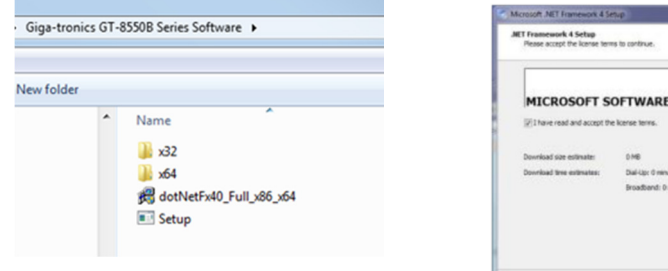

NIET

Cancel

|            | Installation Is Con               | nplete                    |
|------------|-----------------------------------|---------------------------|
| Microsoft* | JNET Franework 4 has been insta   | alled.                    |
|            | Check for more recent versions or | n <u>Umdans Ländete</u> . |

Dial-Libr C mit Broadband: 0 minute

ramework 4 Setup

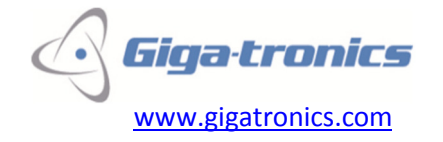

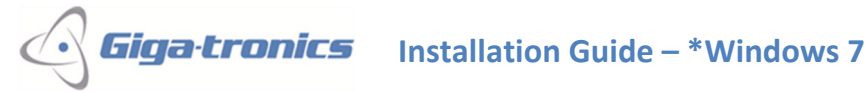

## V4.5 GT-8550B Series USB Power Sensors **Power Meter and Pulse Profiling Applications Software Install**

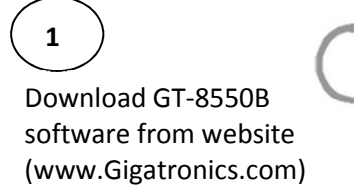

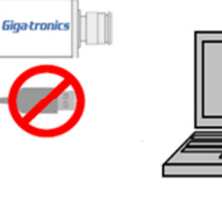

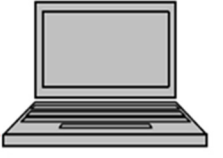

2

Open folder, unzip folders, click on "Setup" and click "Run".

| e → Giga-tronics GT-8550B Series Software → |   |                                                           |  |  |
|---------------------------------------------|---|-----------------------------------------------------------|--|--|
| New folder                                  |   |                                                           |  |  |
|                                             | * | Name<br>x32<br>x64<br>gd dotNetFx40_Full_x86_x64<br>Setup |  |  |

Note: if a .NET Framework error appears, go to the last page for instructions.

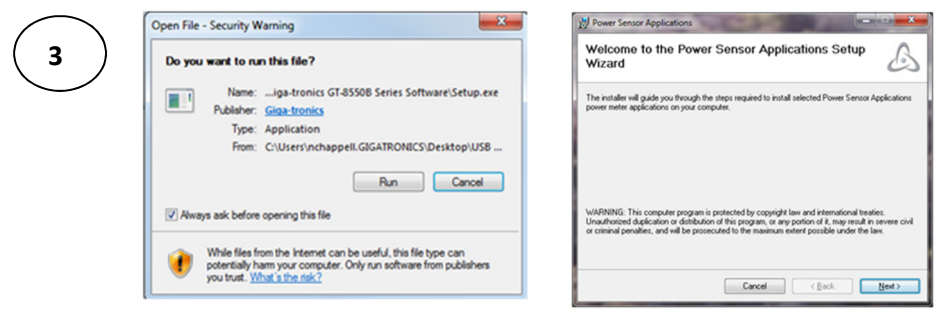

Two "Open File" windows will pop up. The first one will automatically select either the 32 bit or 64 bit install version. The second "Open File" window actually starts the install. Click "Run" for both windows. When the "...Setup Wizard" window opens, click "Next".

\* Windows XP has a very similar installation process. Not all screen shots are shown.

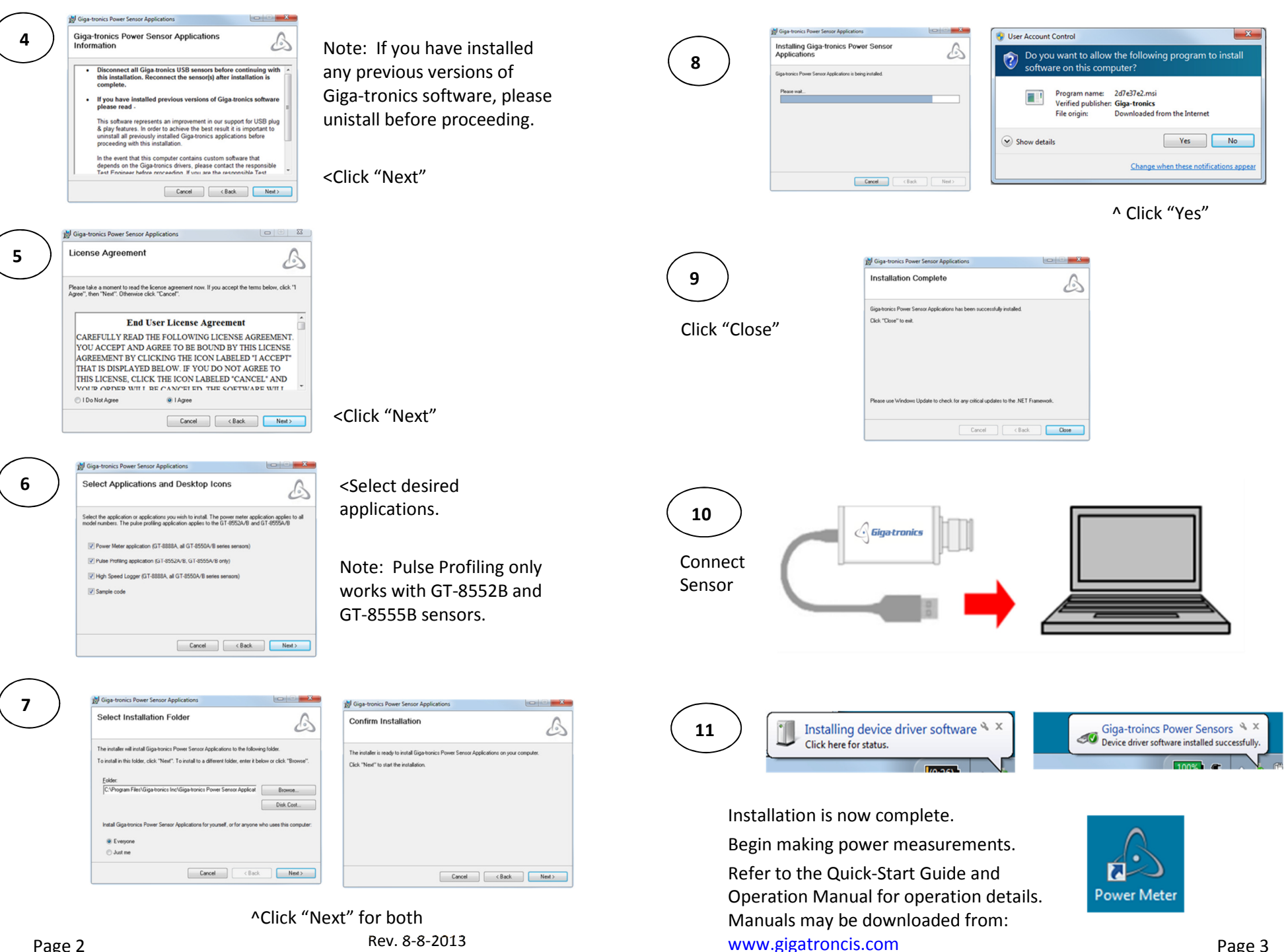

Page 3